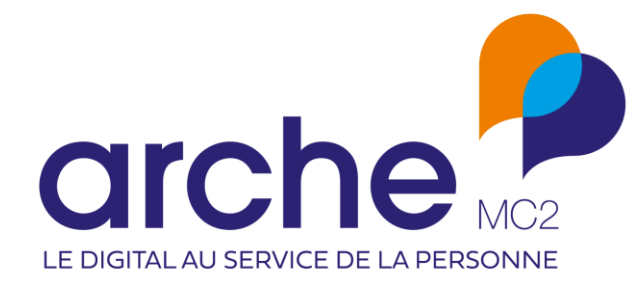

DIFFUSION RESTREINTE

# Viesion FSE + : indicateurs à l'entrée

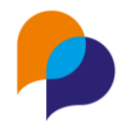

# Historique du document

| Version | Date       | Rôle      | Acteur | Commentaires |
|---------|------------|-----------|--------|--------------|
| 0       | 11/01/2023 | Rédacteur | RST    |              |
| 1       | 18/01/2023 | Rédacteur | RST    |              |
| 2       | 01/02/2023 | Rédacteur | RST    |              |
| 3       | 27/02/203  | Rédacteur | RST    |              |

# Sommaire

| 1. | Cor                                                      | ntext | e et évolution                                | 3 |  |
|----|----------------------------------------------------------|-------|-----------------------------------------------|---|--|
| 2. | Principe de prise en compte de la nouvelle programmation |       |                                               |   |  |
| 3. | Suiv                                                     | vi de | es indicateurs FSE+                           | 3 |  |
|    | 3.1                                                      | Activ | vation du suivi des indicateurs               | 3 |  |
|    | 3.2                                                      | Mod   | lification du suivi des indicateurs           | 4 |  |
|    | 3.3                                                      | Clôt  | ure de la saisie                              | 5 |  |
| 4. | Sais                                                     | sie d | es indicateurs FSE+                           | 5 |  |
|    | 4.1                                                      | Accè  | es à la saisie                                | 5 |  |
|    | 4.1.2                                                    | 1     | Depuis la rubrique « Passage sur convention » | 5 |  |
|    | 4.1.2                                                    | 2     | Depuis une étape                              | 5 |  |
|    | 4.1.3                                                    | 3     | Depuis un passage sur convention              | 5 |  |
|    | 4.2                                                      | Saisi | e des indicateurs                             | 6 |  |
|    | 4.2.2                                                    | 1     | Détail des indicateurs                        | 6 |  |
|    | 4.2.2                                                    | 2     | Pré remplissage des indicateurs               | 8 |  |
|    | 4.2.3                                                    | 3     | Saisie des indicateurs                        | 8 |  |
|    | 4.2.4                                                    | 4     | Indicateurs verrouillés                       | 9 |  |
|    |                                                          |       |                                               |   |  |

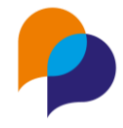

# **1.Contexte et évolution**

Dans le contexte de la nouvelle programmation FSE, Viesion évolue pour prendre en compte les nouveaux indicateurs.

**Important** : en ce début d'année 2023, toutes les informations ne sont pas disponibles pour réaliser l'entièreté des évolutions nécessaires au suivi de ces nouveaux indicateurs. Pour le moment, seuls sont disponible les indicateurs à l'entrée dans une dernière version datant de décembre 2022, sans certitude qu'il s'agisse de la version finale. La forme des indicateurs à la sortie n'est pas disponible, ni les modalités d'export des indicateurs pour l'import sur la plateforme.

Afin de permettre de commencer à collecter les indicateurs sans attendre que l'ensemble des éléments soient disponibles, il a été décidé de réaliser une évolution partielle en l'état de ce qui est disponible : c'est-à-dire <u>uniquement la saisie des indicateurs à l'entrée</u> (ni ceux à la sortie, ni l'export du fichier FSE)

# 2. Principe de prise en compte de la nouvelle programmation

Afin de faire cohabiter les deux formes d'indicateurs (MDFSE et FSE+), le principe est de définir dans la convention elle-même la modalité de suivi des indicateurs à y appliquer.

Ainsi, toutes les conventions actuellement cochées comme ayant un suivi MDFSE :

| Suivi MDFSE  |             |
|--------------|-------------|
| Numéro MDFSE | FSE-0123456 |

sont automatiquement transformées pour le choix de suivi « MDFSE » :

| Suivi FSE *    | MDFSE       |  |
|----------------|-------------|--|
| luméro MDFSE * | FSE-0123456 |  |

# 3. Suivi des indicateurs FSE+

# 3.1 Activation du suivi des indicateurs

Dans une convention, il est possible d'activer le suivi des indicateurs FSE.

Pour cela, une liste de choix permet de le définir parmi :

- « Aucun » : pas de suivi d'indicateur
- « MDFSE » : suivi des indicateurs MDFSE
- « FSE+ » : suivi des nouveaux indicateurs

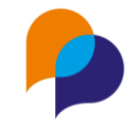

| Suivi FSE *    | MDFSE |  |
|----------------|-------|--|
|                | Aucun |  |
| Numéro MDFSE * | MDFSE |  |
|                | FSE+  |  |

Remarque : Pour le moment, seuls les indicateurs à l'entrée peuvent être suivis pour « FSE+ ».

Lorsqu'un choix de suivi a été fait, il est nécessaire de saisir le numéro associé :

| Suivi FSE *   | FSE+   |
|---------------|--------|
| Numéro FSE+ * | FE2023 |

Lors de la visualisation d'une convention, le numéro est considéré comme un numéro MDFSE ou FSE+ selon le type de suivi configuré :

| 🛱 Début : 01/01/2021                     |
|------------------------------------------|
| 🛱 Fin : 31/12/2021                       |
| 어 Opération : Accompagnement de parcours |
| Numéro MDFSE : acc2021                   |
| Commentaire :                            |

 ➡ Début : 01/01/2023
 ➡ Fin : 31/12/2023
 ➡ Opération : Accompagnement de parcours Numéro FSE+ : Accomp2023
 Commentaire :

# 3.2 Modification du suivi des indicateurs

Il est possible de changer le choix fait sur une convention concernant le suivi des indicateurs FSE.

**Important** : Changer de type de suivi (MDFSE vers FSE+ ou FSE+ vers MDFSE), ou indiquer « aucun » suivi a pour conséquence de supprimer tous les indicateurs éventuellement déjà saisis :

| Suppression des indicateurs FSE                                                                                                    |    | 24 |
|----------------------------------------------------------------------------------------------------|----|----|
| Attention : en changeant le type de Suivi FSE, ou en retirant le suivi FSE sur cette convention, cela<br>pour conséquence de supprimer tous les indicateurs éventuellement déjà enregistrés dans les<br>passages sur cette convention. Si cela n'est pas ce que vous souhaitez, n'enregistrer pas votre<br>modification. | аа |    |
| Je compren                                                                                                    | ds |    |

Un message l'indique dès qu'un changement sur ce choix est fait. Dès lors que ce changement est enregistré, les éventuels indicateurs saisis sont supprimés. Pour annuler le changement et ne pas supprimer les indicateurs, il est nécessaire de cliquer sur le bouton « Annuler », plutôt qu'« Enregistrer ».

**Remarque** : Il n'y a pas de conversion ou de transfert possible pour des indicateurs enregistrés sur une convention MDFSE vers une FSE+

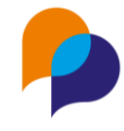

# 3.3 Clôture de la saisie

Comme pour les indicateurs MDFSE, il est possible de verrouiller la saisie des indicateurs pour plus qu'ils ne soient modifiés en activant l'option correspondante (le choix est réversible) :

| Suivi MDFSE *                             | FSE+    |
|-------------------------------------------|---------|
| Numéro FSE+                               | FSE2023 |
| Clôturer la saisie des<br>indicateurs FSE |         |

# 4. Saisie des indicateurs FSE+

La saisie d'un passage sur convention ne change pas pour inscrire un participant.

# 4.1 Accès à la saisie

Lorsqu'une convention est identifiée pour suivre les indicateurs « FSE+ » il est possible de saisir ceux-ci depuis différents endroits (les mêmes que pour MDFSE) :

### 4.1.1 Depuis la rubrique « Passage sur convention »

Depuis la rubrique « Passage sur convention » d'une convention, la liste des participants ayant un passage sur cette convention présentent l'accès aux indicateurs

| Dossier | Nom    | Prénom    | Début↓₹    | Fin | FSE                       |
|---------|--------|-----------|------------|-----|---------------------------|
| #000001 | MARTIN | Jean-Jean | 09/01/2023 |     | ● <u>Entrée</u><br>● S√De |

## 4.1.2 Depuis une étape

Pour les étapes ayant un passage sur convention, il est possible d'accéder à la saisie des indicateurs :

| Passages sur convention |                   |             |           |            |            |                                        |
|-------------------------|-------------------|-------------|-----------|------------|------------|----------------------------------------|
| Intitulé                | Référence interne | Début prévu | Fin prévu | Début réel | Fin réelle | FSE                                    |
| Accomp 2023             | a3                |             |           | 09/01/2023 |            | ● <u>Entrée</u><br>● So <sup>N</sup> ● |

## 4.1.3 Depuis un passage sur convention

Pour les passages sur convention dont la convention implique la saisie d'indicateurs FSE+, l'accès à la saisie des indicateurs est disponible dans la barre des gestes métiers (sur la droite) :

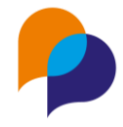

FSE

Saisir les indicateurs à l'entrée
 Saisir les in Dateurs à la sortie

# 4.2 Saisie des indicateurs

# 4.2.1 Détail des indicateurs

#### 4.2.1.1 Indicateurs

Les indicateurs à saisir sont les suivants :

| Rubrique                      | Num<br>Code | Question Type                                                                                                    |                            | Commentaire                                                                                                    |
|-------------------------------|-------------|----------------------------------------------------------------------------------------------------|----------------------------|----------------------------------------------------------------------------------------------------|
| Participant  <br>Bénéficiaire | -           | Adresse (à l'entrée dans l'opération)                                                                                                    | Affichage                  | ll s'agit d'un affichage, comme pour<br>MDFSE                                                                                                    |
|                               | -           | Référent                                                                                                    | Affichage                  | ll s'agit d'un affichage, comme pour<br>MDFSE                                                                                                    |
| Situation à<br>l'entrée       | Q1          | Avez-vous la nationalité française ?                                                                                                    | Oui / Non                  |                                                                                                    |
|                               | Q1          | Etes-vous ressortissant(e) d'un pays de<br>l'Union européenne ?                                                                                                    | Oui / Non                  | Question qui ne s'affiche que si<br>« Avez-vous la nationalité<br>française ? » = « Non »                                                                                     |
|                               | Q2          | Etes-vous actuellement ?                                                                                                    | Liste à choix unique       | Voir 4.2.1.2 Liste Q2, page 7                                                                                                    |
|                               | Q3          | Occupez-vous un emploi ?                                                                                                    | Oui / Non                  |                                                                                                    |
|                               | Q3          | Oui, j'occupe un emploi                                                                                                    | Liste                      | La question s'affiche si la réponse à<br>« Occupez-vous un emploi ? » =<br>« Oui »                                                                                            |
|                               | Q3          | Non, je n'occupe pas d'emploi                                                                                                    | Liste à choix multiple     | Voir 4.2.1.3 Liste Q3 - emploi, page 7<br>La question s'affiche si la réponse à<br>« Occupez-vous un emploi ? » =<br>« Non »<br>Voir 4.2.1.4 Liste Q3 - pas emploi,<br>page 7 |
|                               | Q3          | Depuis quelle date ?                                                                                                    | Date                       | La question s'affiche si la réponse 3g<br>est cochée.                                                                                                    |
|                               | Q4          | Etes-vous inscrit à Pôle emploi ?                                                                                                    | Oui / Non                  |                                                                                                    |
|                               | Q4          | Depuis quelle date ?                                                                                                    | Date                       | La question s'affiche si « Etes-vous inscrit à Pôle emploi ? » = « Oui »                                                                                                    |
|                               | Q5          | Quel est votre plus haut niveau de diplôme<br>ou votre année d'études la plus élevée ?                                                                                                    | Série de questions oui/non |                                                                                                    |
|                               | Q6          | Avez-vous une reconnaissance officielle<br>d'un handicap (allocation, pension ou carte<br>d'invalidité, statut de travailleur<br>handicapé)?                                                              | Oui / Non                  |                                                                                                    |
|                               | Q7          | Etes-vous bénéficiaire des aides suivantes ?                                                                                                    | Liste à choix multiple     | Voir 4.2.1.6 Liste Q7, page 7                                                                                                    |
|                               | Q8          | Etes-vous sans domicile fixe ou<br>confronté(e) à l'exclusion de votre<br>logement (vous vivez dans un camp, un<br>bidonville, des hôtels sociaux, en logement<br>précaire ou êtes menacés d'expulsion) ? | Liste de choix unique      | Voir 4.2.1.7 Liste Q8 et Q9, page 7                                                                                                    |
|                               | Q9          | Un de vos deux parents est-il né dans un<br>pays actuellement hors de l'Union<br>européenne ?                                                                                                    | Liste de choix unique      | Voir 4.2.1.7 Liste Q8 et Q9, page 7                                                                                                    |

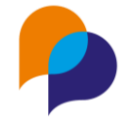

#### 4.2.1.2 Liste Q2

| HEITE EIGIC QE |                                                |
|----------------|------------------------------------------------|
| Code de ligne  | Intitulé de ligne                              |
| 2a             | En scolarité, étudiant(e) (formation initiale) |
| 2b             | Un(e) mineur(e) non scolarisé(e)               |
| 2c             | Un(e) retraité(e)                              |
| 2d             | Autre situation                                |

#### 4.2.1.3 Liste Q3 - emploi

| Code de ligne | Intitulé de ligne                                                            |
|---------------|------------------------------------------------------------------------------|
| 3a            | Un emploi de travailleur indépendant, chef d'entreprise                      |
| 3b            | Un emploi durable (CDI ou CDD de 6 mois ou plus)                             |
| 3c            | Un emploi temporaire (intérim, CDD de moins de 6 mois)                       |
| 3d            | Un emploi en alternance (contrat d'apprentissage ou de professionnalisation) |
| 3e            | Un autre type d'emploi aidé (y compris IAE)                                  |

### 4.2.1.4 Liste Q3 - pas emploi

| Code de ligne | Intitulé de ligne                                                                                 |
|---------------|---------------------------------------------------------------------------------------------------|
| 3f            | Je suis en formation professionnelle ou en stage                                                  |
| 3g            | Je recherche actuellement activement un emploi                                                    |
| 3h            | Je ne recherche pas actuellement activement un emploi ou ne suis pas disponible dans les 15 jours |

#### 4.2.1.5 Liste Q5

| Code de ligne | Intitulé de ligne                                                                                                    |  |  |  |
|---------------|----------------------------------------------------------------------------------------------------|--|--|--|
| 5a            | Vous n'êtes jamais allé(e) à l'école, CITE 0                                                                                                    |  |  |  |
| 5b            | Primaire, 6e, 5e, 4e, 3e (1er cycle du secondaire), Brevet des collèges, seconde                                                                                                    |  |  |  |
| 5c            | CAP, BEP, 2nd cycle du secondaire : Lycée, Baccalauréat général, technologique,<br>Bac Pro, brevet professionnel (BP), CITE 3-4                                                              |  |  |  |
| 5d            | DEUG, BTS, DUT, BUT, Institut de formation en soins infirmiers, licence (L3),<br>maîtrise, Grande école, école d'ingénieur, de commerce, master (M1 et M2), DEA,<br>DESS, doctorat, CITE 5-8 |  |  |  |

#### 4.2.1.6 Liste Q7

| Code de ligne | Intitulé de ligne                                                 |
|---------------|-------------------------------------------------------------------|
| 7a            | Revenu de solidarité active (RSA)                                 |
| 7b            | Allocation spécifique de solidarité                               |
| 7c            | Allocation aux adultes handicapés                                 |
| 7d            | Allocation de solidarité aux personnes âgées (Minimum vieillesse) |
| 7e            | Revenu de solidarité                                              |
| 7f            | Allocation veuvage                                                |
| 7g            | Allocation spécifique d'invalidité                                |
| 7h            | Allocation pour demandeur d'asile                                 |
| 7i            | Non, je ne bénéficie d'aucune de ces aides                        |

#### 4.2.1.7 Liste Q8 et Q9

| Code de ligne | Intitulé de ligne                 |
|---------------|-----------------------------------|
| 7a            | Revenu de solidarité active (RSA) |

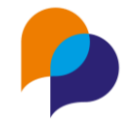

# 4.2.2 Pré remplissage des indicateurs

Lors de l'initialisation des indicateurs (création initiale du passage sur convention), certains indicateurs se préremplissent.

| Num<br>Code | Question                                                                                                    | Commentaire                                                                                                    |  |
|-------------|----------------------------------------------------------------------------------------------------|----------------------------------------------------------------------------------------------------|--|
| Q1          | Avez-vous la nationalité française ?<br>et<br>Etes-vous ressortissant(e) d'un pays de<br>l'Union européenne ?                                 | Sur la base de la nationalité du participant                                                                                                    |  |
| Q5          | Quel est votre plus haut niveau de diplôme<br>ou votre année d'études la plus élevée ?                                                        | Sur la base de la caractéristique « Formation initial / Niveau de qualification » (code<br>« NIVEAU_QUALIF ») en cours au début du passage sur convention. La correspondance<br>se fait en sur le code du niveau de qualification (1 à 8) par rapport au code CITE (voir<br>4.2.1.5 Liste Q5)                                |  |
| Q6          | Avez-vous une reconnaissance officielle<br>d'un handicap (allocation, pension ou carte<br>d'invalidité, statut de travailleur<br>handicapé) ? | <ul> <li>« Oui » sur la base :         <ul> <li>la caractéristique « Situation CDAPH / RQTH » (code « CDATH ») = « oui » à la date de début du passage sur la convention ou</li> <li>le critère « TH » (code « CRITEREPLIE_TH ») est coché sur l'accompagnement dont dépend le passage sur convention</li> </ul> </li> </ul> |  |

# 4.2.3 Saisie des indicateurs

### 4.2.3.1 Q1 à Q2

| Indicateurs à l'entrée                             |               |                      |                   |                    |                |  |  |   |
|----------------------------------------------------|---------------|----------------------|-------------------|--------------------|----------------|--|--|---|
| Participant                                        |               |                      |                   |                    |                |  |  |   |
| Avez-vous la nationalité fr                        | ançaise ?     | Oui                  | NC                | Non                |                |  |  |   |
| Etes-vous ressortissant(e) d'un pays de l'Union eu | ropéenne<br>? | Oui                  | NC                | Non                |                |  |  |   |
|                                                    | Adresse       | 12 Boule<br>13100 AI | vard d<br>IX EN I | e la Rep<br>PROVEN | ublique<br>ICE |  |  |   |
|                                                    | Référent      |                      |                   |                    |                |  |  |   |
|                                                    | Adresse       |                      |                   |                    |                |  |  |   |
| Etes-vous actuellement ?                           |               |                      |                   |                    |                |  |  | • |

### 4.2.3.2 Q3

Selon la réponse donnée à la première question, les éléments suivants varient :

| Situation à l'entrée                 |                                                                                         |
|--------------------------------------|-----------------------------------------------------------------------------------------|
| Occupez-vous un emploi ?             | Oui Non                                                                                 |
| Cochez une seule des cases suivantes | $\bigcirc$ Un emploi de travailleur indépendant, chef d'entreprise                      |
|                                      | In emploi durable (CDI ou CDD de 6 mois ou plus)                                        |
|                                      | $\bigcirc$ Un emploi temporaire (intérim, CDD de moins de 6 mois)                       |
|                                      | $\bigcirc$ Un emploi en alternance (contrat d'apprentissage ou de professionnalisation) |
|                                      | $\bigcirc$ Un autre type d'emploi aidé (y compris IAE)                                  |
|                                      |                                                                                         |
|                                      | ○ Un autre type d'emploi aidé (y compris IAE)                                           |

ou

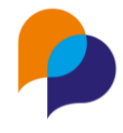

| Situation à l'entrée                              |                                                                                                    |
|---------------------------------------------------|----------------------------------------------------------------------------------------------------|
| Occupez-vous un emploi ?                          | Oui Non                                                                                                    |
| Cochez une seule ou plusieurs des cases suivantes | <ul> <li>Je suis en formation professionnelle ou en stage</li> <li>Je recherche actuellement activement un emploi et suis disponible dans les 15<br/>jours</li> </ul> |
|                                                   | Je ne recherche pas actuellement activement un emploi ou ne suis pas disponible<br>dans les 15 jours                                                                  |

La question « Depuis quelle date ? » n'est disponible que si la réponse contient « Je recherche actuellement activement... »

| Situation à l'entrée                                                                                                    |                                                                                                    |
|----------------------------------------------------------------------------------------------------|----------------------------------------------------------------------------------------------------|
| Occupez-vous un emploi ?                                                                                                    | Oui Non                                                                                                    |
| Cochez une seule ou plusieurs des cases suivantes                                                                                                    | <ul> <li>Je suis en formation professionnelle ou en stage</li> <li>Je recherche actuellement activement un emploi et suis disponible dans les 15<br/>jours</li> </ul> |
|                                                                                                    | Je ne recherche pas actuellement activement un emploi ou ne suis pas disponible<br>dans les 15 jours                                                                  |
| Depuis quelle date ?                                                                                                    | 01/02/2023                                                                                                    |
| 4.2.3.3 Q4 à Q9                                                                                                    |                                                                                                    |
| Etes-vous inscrit à Pôle emploi ?                                                                                                    | Oui NC Non                                                                                                    |
| Depuis quelle date ?                                                                                                    | 01/02/2023                                                                                                    |
| Quel est le plus haut niveau de diplôme atteint ou l'année<br>d'études la plus élevée à l'entrée dans l'opération ?                                                                                 | CAP, BEP, 2nd cycle du secondaire : Lycée, Baccalauréat général, technologique,                                                                                       |
| Avez-vous une reconnaissance officielle d'un handicap<br>(allocation, pension ou carte d'invalidité, statut de travailleur<br>handicapé) ?                                                          | Oui NC Non                                                                                                    |
| Etes-vous bénéficiaire des aides suivantes ?                                                                                                    | Non, je ne bénéficie d'aucune de ces aides ×                                                                                                    |
| Etes-vous sans domicile fixe ou confronté à l'exclusion de<br>votre logement (vous vivez dans un camp, un bidonville, des<br>hôtels sociaux, en logement précaire ou êtes menacés<br>d'expulsion) ? | Ne souhaite pas répondre / Ne sait pas                                                                                                    |
| Un de vos deux parents est-il né en dehors de l'Union<br>européenne ou en dehors du Royaume Uni, de la Norvège et<br>de la Suisse ?                                                                 | Ne souhaite pas répondre / Ne sait pas                                                                                                    |

## 4.2.4 Indicateurs verrouillés

Lorsque dans la convention, les indicateurs ont été verrouillés (voir 3.3Clôture de la saisie, page 5), il n'est plus possible de saisir : le bouton d'enregistrement est désactivé :

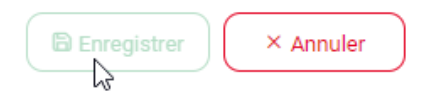